# ПОДТВЕРЖДЕНИЕ ЗАПИСЕЙ В КРУЖКИ И СЕКЦИИ АЛГОРИТМ ДЛЯ РОДИТЕЛЕЙ

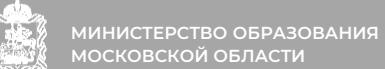

# 2 АЛГОРИТМ ДЛЯ РОДИТЕЛЕЙ

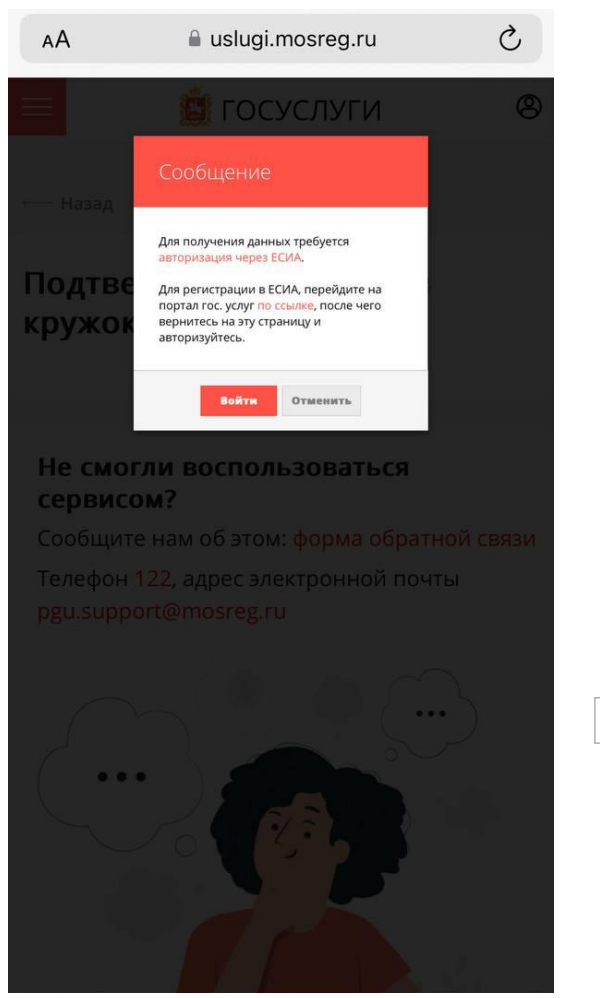

Перейти по ссылке: <u>https://uslugi.mosreg.ru/confirma</u> <u>tion/kruzhki-sekcii</u>

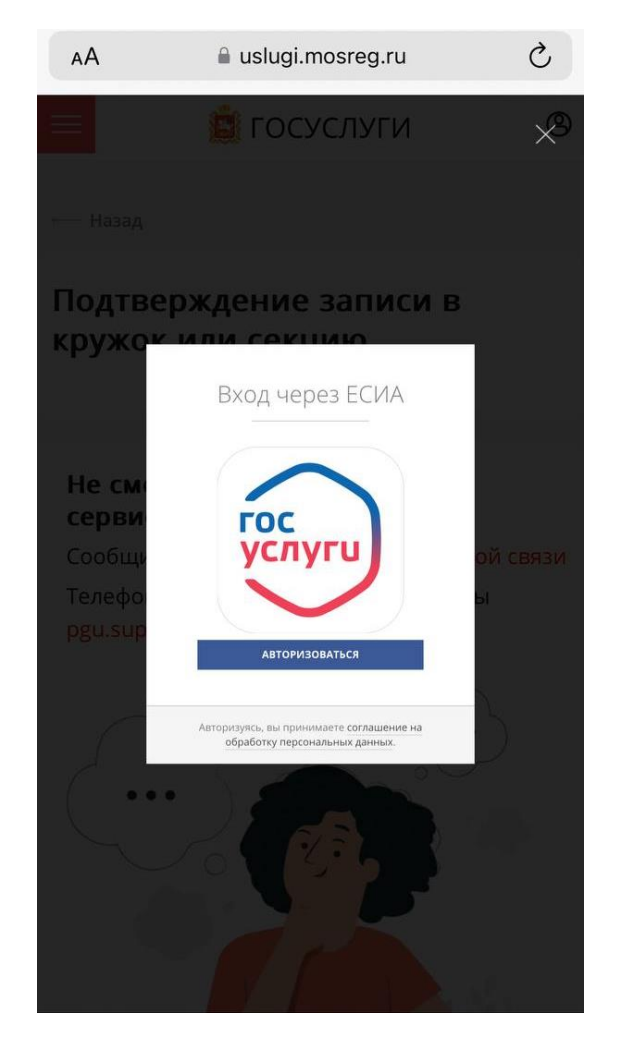

Войти в учетную запись ЕСИА, через которую была осуществлена запись на кружки и секции

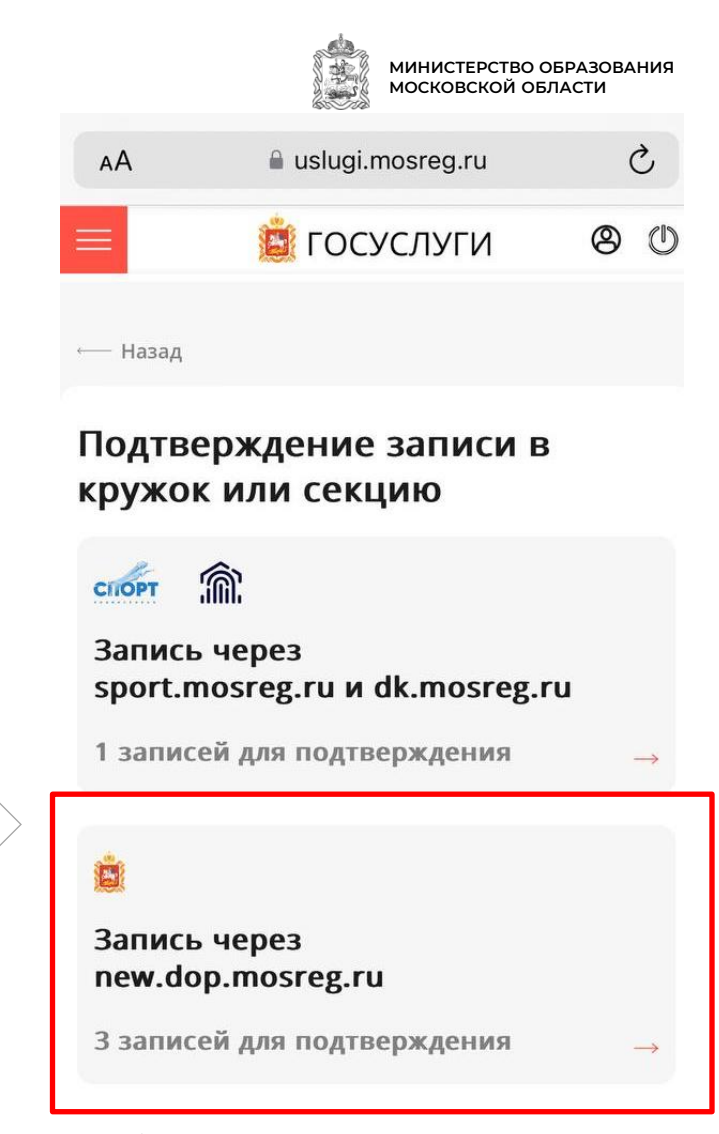

Отображение актуальных записей кружков и секций для подтверждения (блок new.dop.mosreg.ru)

## з АЛГОРИТМ ДЛЯ РОДИТЕЛЕЙ

🗎 uslugi.mosreg.ru

🚊 ГОСУСЛУГИ 🛛 🙁 🕛

## Подтверждение записи в кружок или секцию

🚊 Запись через new.dop.mosreg.ru

#### Ксения

"ИЗО-студия"

🖻 МБДОУ д/с №53

Дошкольная образовательная

организация

📀 ПОДТВЕРДИТЬ 🛛 😣 ОТКАЗАТЬСЯ

#### Ксения

"Ритмика"

⊜ МБДОУ д/с №53

Дошкольная образовательная

организация

#### Максим

Умники и умницы

⊜ МБОУ СОШ №1

😤 Общеобразовательная организация

🕑 ПОДТВЕРДИТЬ 🛛 😣 ОТКАЗАТЬСЯ

В блоке new.dop.mosreg.ru необходимо выбрать соответствующий ответ (Подтвердить/Не подтвердить) по каждому кружку у каждого ребенка

| AA      | 🔒 uslugi.mosreg.ru | S   |
|---------|--------------------|-----|
| =       | 🚊 ГОСУСЛУГИ        | 8 U |
| ← Назад |                    |     |

# Подтверждение записи в кружок или секцию

🛔 Запись через new.dop.mosreg.ru

### Максим

### «Шахматы»

- ⊜ МБОУ СОШ №1
- 😤 Общеобразовательная организация

🕑 Вы подтвердили посещение Изменить

### Выбран вариант ответа для всех записей

После выбора ответов, внизу формы необходимо подтвердить свой выбор, нажав кнопку «Отправить»

ОТПРАВИТЬ

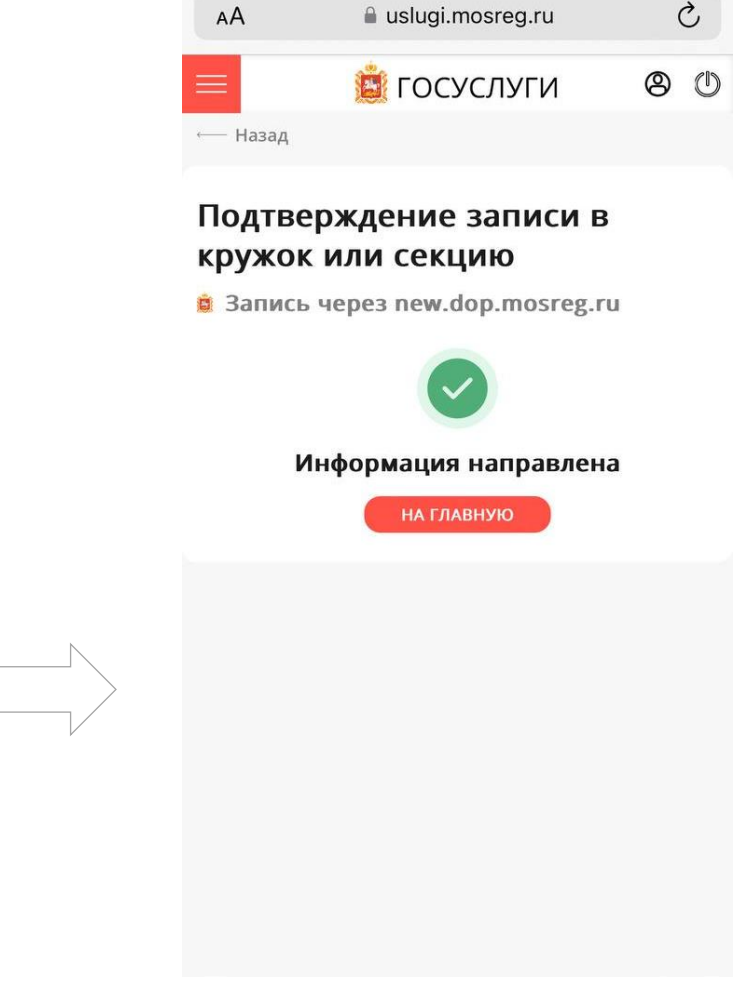

S.

МИНИСТЕРСТВО ОБРАЗОВАНИЯ

московской области

Подтверждение завершено.

Благодарим!